# **Search Analytics**

Capture and analyse the interaction users have with your site in real-time.

- Are people able to find what they are searching for? Why not?
- Conversion rate: Are people buying the products for which they are searching?
- When are people most active on your site?

Answer these questions instantly with a glance at the Search Analytics Dashboard.

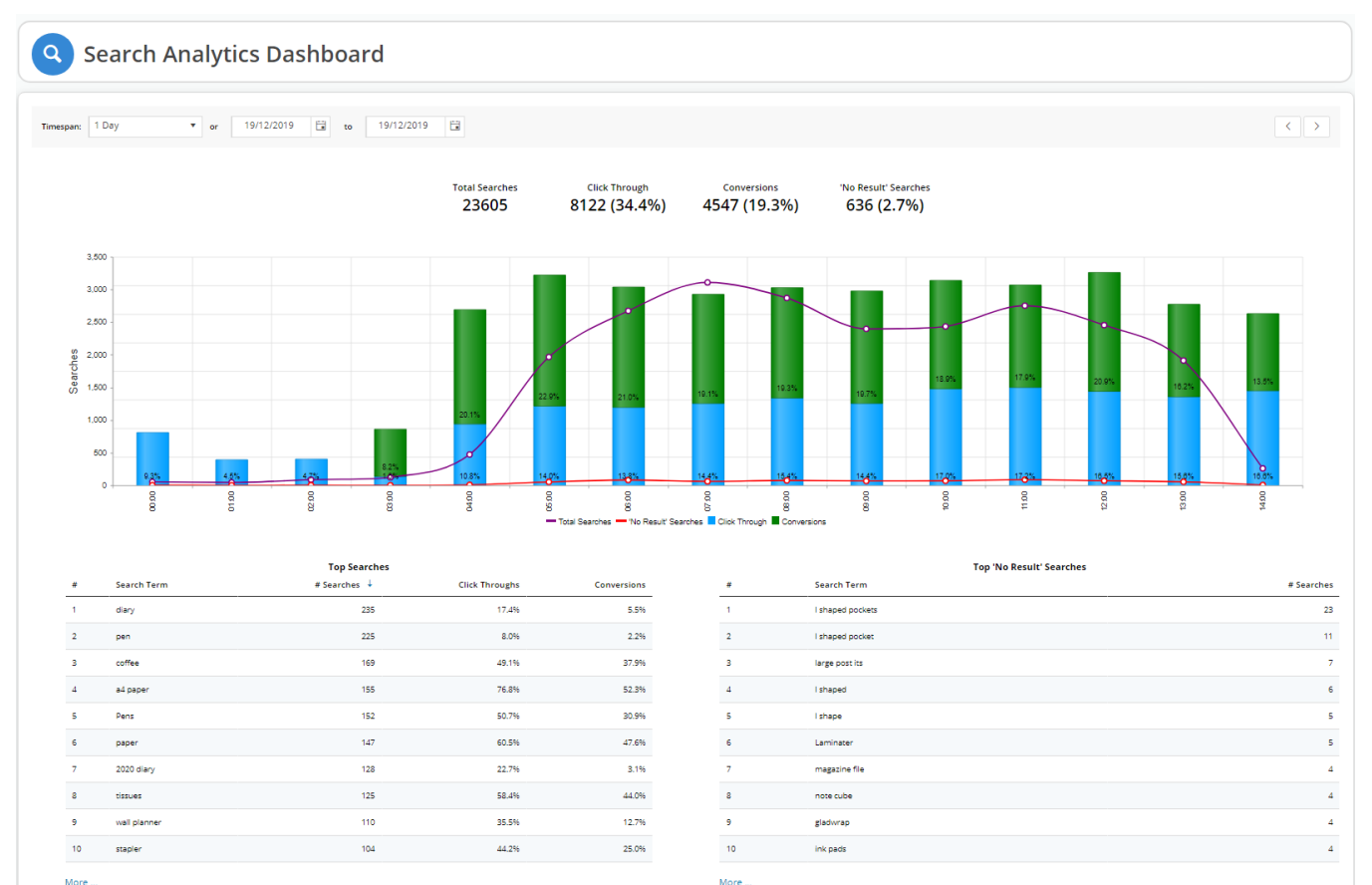

More ...

# Use Case

You have a stack of notebook computers that no one is buying. You can't understand why. The product page is eye-catching: the product description is crisp, the colours are bright, the images clear and robust. It isn't until you implement Commerce Vision's Search Analytics that you realise people are not making it to the notebook product's page. They are searching for "**note book**", not **notebook**.

Solution: Add a Query Translation to the term "note book" to direct potential buyers to your notebooks.

The Dashboard's analytics isn't passive; it allows you to tweak your customers' search success outcomes to improve their shopping experience.

## Step-by-step guide

- 1. We have added a new permission to the Administrator role: SearchAnalytics.
- 2. If you were logged into the CMS during the upgrade, you will need to log out and log in to effect the permission features.

- 3. In your CMS, navigate to Search Analytics Dashboard.
- 4. The initial view displays search analytics for the current day (midnight to current time).

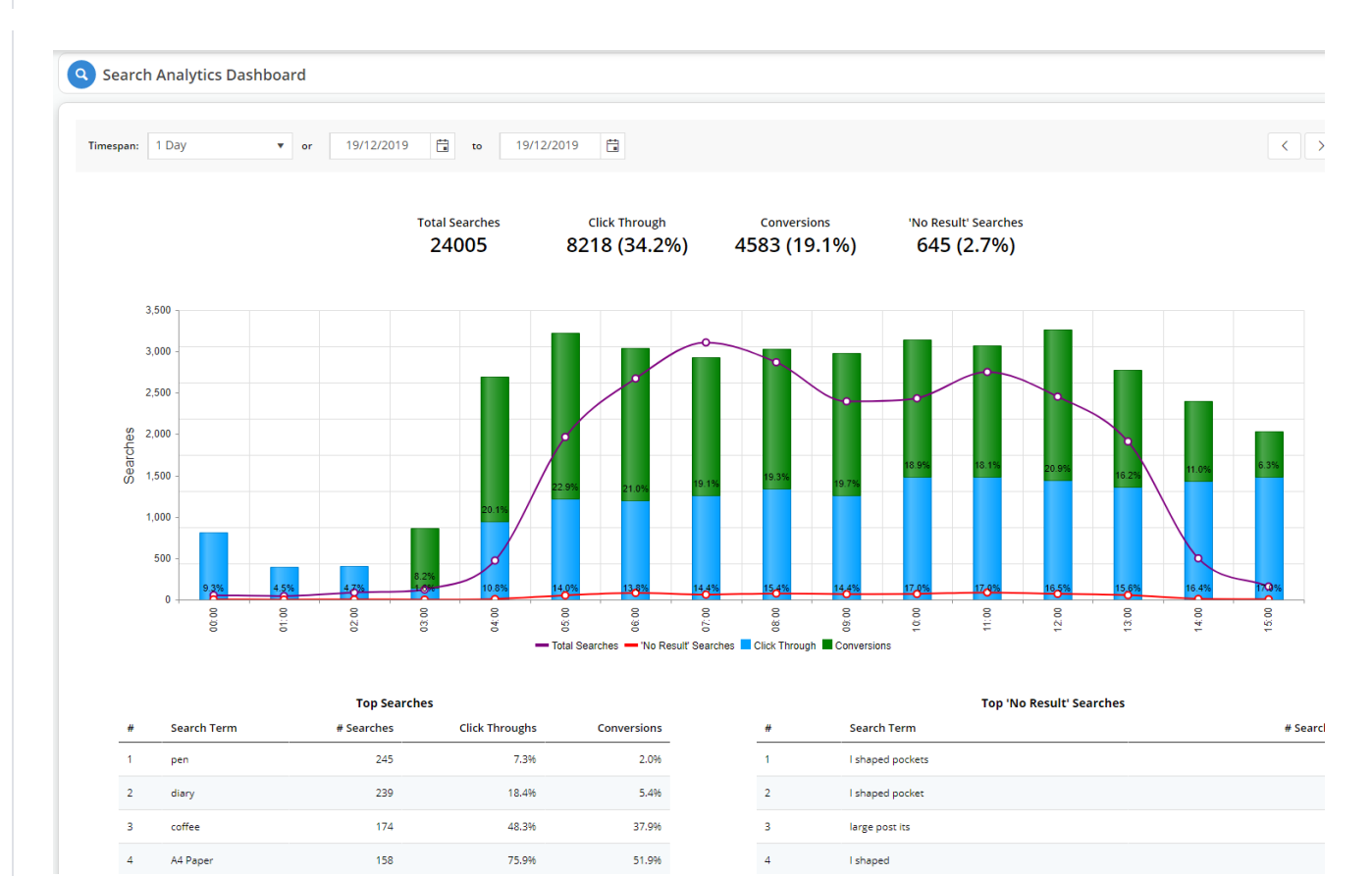

#### 5. Let's walk through the dashboard:

| Feature  | Description                                                                              | Words mean i | nothing to me |   |    |            |         |    |            |
|----------|------------------------------------------------------------------------------------------|--------------|---------------|---|----|------------|---------|----|------------|
| Timespan | Default value: 1 Day                                                                     |              |               |   |    |            |         |    |            |
|          | The period in which you want to display the search analytics.                            | Timespan:    | 1 Day         | • | or | 19/12/2019 | **<br>• | to | 19/12/2019 |
|          | Other options:                                                                           |              | 1 Day         |   |    |            |         |    |            |
|          |                                                                                          |              | 7 Days        |   |    |            |         |    |            |
|          | <ul> <li>7 Days</li> <li>30 Days</li> </ul>                                              |              | 30 Days       |   |    |            |         |    |            |
|          | Custom.                                                                                  |              | Custom        |   |    |            |         |    |            |
|          | When you choose custom,<br>use the calendar from and to<br>dates to set your time range. |              |               |   |    |            |         |    |            |

| Calendars                                                                                                    | Default value: Current day.                                                                                                    |                                                                                                    |
|----------------------------------------------------------------------------------------------------|----------------------------------------------------------------------------------------------------|----------------------------------------------------------------------------------------------------|
|                                                                                                    | When you select a start date<br>using the calendar, the end<br>date will automatically adjust                                                                                                    | Timespan:         7 Days         •         or         5/12/2019         •         to         11/12/2019         •                                                                                                    |
|                                                                                                    | based on the Timespan value.<br>For instance, if we have<br>Timespan set to 7 Days and<br>select 3/12/2019 as the start<br>date, then the system will<br>automatically set the end date<br>to 9/12/2019.                         | ✓         December 2019           Su         Mo         Tu         We         Th         Fr         Sa           1         2         3         4         5         6         7           8         9         1         12         13         14           15         16         19         20         50                                                                                                    |
|                                                                                                    |                                                                                                    | 50,000<br>45,000<br>40,000<br>35,000<br>35,000<br>30,000<br>50<br>80<br>30,000<br>50<br>80<br>50<br>50<br>50<br>50<br>50<br>50<br>50<br>50<br>50<br>50<br>50<br>50<br>50                                                                                                    |
|                                                                                                    |                                                                                                    | Timespan:         7 Days         ▼         or         3/12/2019         Image: Boot Control of Control of C |
|                                                                                                    | To set a display period other<br>than 1 Day, 7 Days, or 30<br>Days, select the Custom<br>Timespan, then set your start<br>and end dates using the<br>calendar.                                                                   | Timespace         Custom         or         19/11/2019         Image         Output         Output         No Result' Searches         Conversions         No Result' Searches         28343 (4.2%)         Searches         Searches         Searches         Searches         Conversions         127530 (18.8%)         28343 (4.2%)         Searches         Searches                                                                                                    |
|                                                                                                    |                                                                                                    | 9000<br>9000<br>9000<br>9000<br>9000<br>9000<br>9000<br>900                                                                                                    |
| Timespan<br>Arrows                                                                                                    | Click the left or right arrows to<br>move back and forth by the<br>Timespan period.                                                                                                    | Timespan: 7 Days v or 7/12/2019 to 13/12/2019 S                                                                                                    |
| For instance, if the Timespan<br>is set to 7 days and you are<br>viewing data for the week 7/12<br>/2019 to 13/12/2019, then<br>when you click the right arrow<br>( > ), the system will skip to<br>the next week, displaying<br>analytical data for the 7 days<br>between 14/12/2019 and 20<br>/12/2019. |                                                                                                    | Timespan: 7 Days v or 14/12/2019 🛱 to 20/12/2019 🛱 🤇                                                                                                    |
| Horizontal<br>Axis                                                                                                    | Default value: Hourly from<br>midnight                                                                                                    | PA         PA         PA<                                                                                                    |
|                                                                                                    | The horizontal axis displays<br>the timespan values and<br>changes depending on the<br>Timespan value selected.<br>When timespan = 1 Day, the<br>horizontal axis displays every<br>hour from midnight until the<br>current hour. |                                                                                                    |

| Legend                 | Total Searches • 'No Result'<br>Searches • Click<br>Through • Conversions                                                                                                    |                                                                                                    |                                   | то<br>1                          | tal Searches<br><b>47036</b>                  | Click Thro<br>47869 (3                                                                                | ough<br>2.6%) 28                                                                 | Conversions<br>8039 (19.1%) |
|------------------------|----------------------------------------------------------------------------------------------------|----------------------------------------------------------------------------------------------------|-----------------------------------|----------------------------------|-----------------------------------------------|----------------------------------------------------------------------------------------------------|----------------------------------------------------------------------------------|-----------------------------|
|                        | Total Searches and 'No         Result' searches correspond         to the purple and red lines         respectively that intersect the         Click Through (blue) and         Conversions (green) value         bars.         Toggle each value off/on to | 40,000<br>35,000<br>30,000<br>25,000<br>00<br>00<br>00<br>00<br>00<br>00<br>00<br>00<br>00<br>00<br>00<br>00 |                                   |                                  |                                               | Click T<br>— Conve<br>— Total S<br>— 'No Re                                                           | 16/12/2019<br>hrough: 152<br>rsions: 887<br>Searches: 35,<br>ssult'Searches: 1,4 | 299<br>70<br>054<br>40      |
|                        | hide or show that feature on the graph.                                                                                                    | 0<br>15,000<br>5,000<br>0                                                                                    | 7.7%<br>0<br>142%<br>60020191     | 7.3%<br>11.4%<br>610ZZ1/51       |                                               | 214%                                                                                                  | 20                                                                               | 2%                          |
| Y-Axis                 | Default value: Searches                                                                                                    | 1,600                                                                                                    |                                   |                                  |                                               |                                                                                                    |                                                                                  |                             |
|                        | The Y-axis measures the <b>Tota</b><br>I Searches and 'No Result'<br>Searches data.<br>Untick Total Searches (purple<br>dash in the legend) and notice<br>the y-axis values adjust to<br>that of the 'No Results'<br>Searches data.                         | 1,200 -<br>1,000 -<br>50 -<br>50 - 800 -                                                                     |                                   |                                  |                                               | 16/12<br>— Click Throug<br>— Conversions<br>— 'No Result' S                                           | <b>/2019</b><br>th: 15299<br>s: 8870<br>Searcher: 1,440                          |                             |
|                        |                                                                                                    | 600<br>400<br>200<br>0                                                                                       | 7.7%                              | 7.3%                             |                                               | 21.4%                                                                                                 | 20.2%                                                                            | 19.9%                       |
|                        | 'No Results' Searches<br>measures the number of<br>times a user typed in a search<br>term that yielded no results.                                                                                                    |                                                                                                    | 14/12/2019                        | 16/12/2019                       |                                               | Total Searches — 'No Re                                                                               | 5102/21/21                                                                       | FFO2721-81                  |
|                        | Tick <b>Total Searches</b> and<br>untick 'No Results' Searches.                                                                                                    | 40,000                                                                                                    |                                   |                                  |                                               |                                                                                                    |                                                                                  |                             |
|                        | Notice how the y-axis figures change.                                                                                                    | 30,000 -<br>25,000 -                                                                                         |                                   |                                  | /                                             | 16/12/20<br>— Click Throug                                                                            | <b>119</b><br>h: 15299                                                           |                             |
|                        | <b>Total Searches</b> measures<br>the all searches users entered<br>irrespective of their success.                                                                                                    | 20,000<br>0<br>15,000<br>5,000<br>0<br>0                                                                     | 7.7%                              | 7.3%                             |                                               | Conversion<br>Total Search                                                                            | 8870<br>22: 35,054<br>22:95                                                      | 19.9%                       |
|                        |                                                                                                    |                                                                                                    | 14/12/2016                        | 15/12/2015                       |                                               | Total Searches — 'No Res                                                                              | ult Searches Click Th                                                            | rough Conversions           |
| Top<br>Search<br>Grids | Default value: Highest #<br>Searches                                                                                                    | # Search Term                                                                                                | Top Search<br># Searches          | es<br>Click Throughs †           | Conversions                                   | # † Search                                                                                            | Top 'No Resu<br>Term                                                             | ılt' Searches               |
| Gilus                  | Click any of the headings in<br>the Search Grids to sort the<br>data by that parameter.                                                                                                    | 2 diary<br>3 pens<br>4 coffee<br>5 paper<br>6 2020 diary                                                     | 147<br>89<br>64<br>58<br>54<br>54 | 37,5%<br>37,5%<br>48,3%<br>72,2% | 4, 179<br>1,196<br>29,796<br>36,296<br>46,396 | Italijast A4 de     I shaped pock     gloves dispen     small notebor     L shaped pock     italijast | et eser                                                                          |                             |
|                        | The system will display an up<br>or down blue arrow next to<br>the column heading for which<br>the data is sorted.                                                                                                    | 7     filing       8     folder       9     e4 paper       10     a5 diary                                   | 22<br>44<br>43<br>43<br>38        | 0.0%                             | 0.0%<br>7.0%<br>60.5%<br>7.9%                 | 7 222<br>8 Belloms<br>9 power boards<br>10 receipt roll                                               |                                                                                  |                             |
|                        |                                                                                                    | More                                                                                                    |                                   |                                  |                                               | More                                                                                                  |                                                                                  |                             |

| Top<br>Searches | Default value: Sorted by #<br>Searches                                                        |      |             | Top Search | es               |           |     |
|-----------------|-----------------------------------------------------------------------------------------------|------|-------------|------------|------------------|-----------|-----|
| wore            | Click the <b>More</b> indicator to<br>display more information on<br>customers' search terms. | #    | Search Term | # Searches | Click Throughs 🕇 | Conversio |     |
|                 |                                                                                               | 1    | pen         | 147        | 5.4%             | 4.        |     |
|                 |                                                                                               | 2    | diary       | 89         | 13.5%            | 1.        |     |
|                 |                                                                                               | 3    | pens        | 64         | 37.5%            | 29.       |     |
|                 |                                                                                               |      | 4           | coffee     | 58               | 48.3%     | 36. |
|                 |                                                                                               | 5    | paper       | 54         | 72.2%            | 46.       |     |
|                 |                                                                                               | 6    | 2020 diary  | 52         | 25.0%            | 1.        |     |
|                 |                                                                                               | 7    | filing      | 44         | 0.0%             | 0.        |     |
|                 |                                                                                               | 8    | folder      | 43         | 16.3%            | 7.        |     |
|                 |                                                                                               | 9    | a4 paper    | 43         | 81.4%            | 60.       |     |
|                 |                                                                                               | 10   | <b>5</b>    | 38         | 21.1%            | 7.        |     |
|                 |                                                                                               | More |             |            |                  |           |     |

Similar to the Top Searches grid, you can click on any of the headings to sort the data.

| Column<br>Header                                                                                                    | Description                                                                                        |  |  |  |  |  |
|----------------------------------------------------------------------------------------------------|----------------------------------------------------------------------------------------------------|--|--|--|--|--|
| Search<br>Term                                                                                                    | The word(s)<br>users typed<br>in to the<br>search field.                                           |  |  |  |  |  |
| #<br>Searches                                                                                                    | The number<br>of times that<br>users used<br>that search<br>term.                                  |  |  |  |  |  |
| Click<br>Throughs                                                                                                    | The number<br>of times that<br>users clicked<br>on products<br>that matched<br>the search<br>term. |  |  |  |  |  |
| Click<br>Through<br>%                                                                                                    | (Click<br>Throughs / #<br>Searches) *<br>100.                                                      |  |  |  |  |  |
| Conversio<br>ns                                                                                                    | # Searches -<br>Click<br>Throughs.                                                                 |  |  |  |  |  |
| Conversio<br>n %                                                                                                    | (Conversions<br>/#Searches)<br>* 100.                                                              |  |  |  |  |  |
| Avg #<br>Results                                                                                                    | Raw Search<br>Result Count<br>Total / #<br>Searches.                                               |  |  |  |  |  |
| Raw Search Result Count<br>Total is the value Lucene re<br>turns before any<br>restrictions were applied,<br>such as stock security. |                                                                                                    |  |  |  |  |  |
| Avg #<br>Personali<br>sed<br>Results                                                                                                 | Search<br>Result Count<br>Total / #<br>Searches.                                                   |  |  |  |  |  |
| Search Result Count Total is the search result after restrictions were applied.                                                      |                                                                                                    |  |  |  |  |  |

#### Search Summary

Search Summary for the period 20/12/2019 to 20/12/2019

Search terms: 4579 (458 pages)

| Search Term            | # Searches              | Click Throughs | Click Through % | Conversions | Conversion % | Avg # Results | Avg # Pers |
|------------------------|-------------------------|----------------|-----------------|-------------|--------------|---------------|------------|
| BLuetooth              | 9                       | 9              | 100.0%          | 0           | 0.0%         | 319.0         |            |
| a4 2020 diaries        | 7                       | 7              | 100.0%          | 0           | 0.0%         | 24.0          |            |
| 000                    | 5                       | 5              | 100.0%          | 4           | 80.0%        | 18.0          |            |
| 1b5 hardcover          | 5                       | 5              | 100.0%          | 1           | 20.0%        | 125.0         |            |
| paperclips             | 5                       | 5              | 100.0%          | 4           | 80.0%        | 41.0          |            |
| rubberbands            | 5                       | 5              | 100.0%          | 0           | 0.0%         | 71.0          |            |
| manilla folders        | 4                       | 4              | 100.0%          | 3           | 75.0%        | 58.0          |            |
| lenovo 100e chromebook | 4                       | 4              | 100.0%          | 0           | 0.0%         | 2.0           |            |
| mints                  | 4                       | 4              | 100.0%          | 2           | 50.0%        | 28.0          |            |
| a4 diary               | 4                       | 4              | 100.0%          | 2           | 50.0%        | 31.0          |            |
| H H 1 2 3 4 5 6 7      | 8 9 10 <b>&gt; &gt;</b> |                |                 |             |              |               | 1 - 1      |
|                        |                         |                |                 |             |              |               |            |

| Top 'No<br>Result'<br>Searches | Default value: Sorted by #<br>Searches                                                                                                    | #                                                                                                    | † Sea                                                   | rch Term                    | Top 'No Res                                     | ult' Searches                                                                            | # 5021                      |  |  |
|--------------------------------|----------------------------------------------------------------------------------------------------|----------------------------------------------------------------------------------------------------|---------------------------------------------------------|-----------------------------|-------------------------------------------------|------------------------------------------------------------------------------------------|-----------------------------|--|--|
| More                           | Click the <b>More</b> indicator at<br>the bottom of the Top 'No<br>Result' Searches grid to<br>display more information on<br>customer search terms that<br>yielded no results. |                                                                                                    | italolast 4                                             | 4 documents                 | *****                                           |                                                                                          | # 5Cu                       |  |  |
|                                |                                                                                                    |                                                                                                    | italpiast A                                             | u documents                 | uay                                             |                                                                                          |                             |  |  |
|                                |                                                                                                    | 2                                                                                                    | i snaped j                                              | DOCKET                      |                                                 |                                                                                          |                             |  |  |
|                                |                                                                                                    | 3 gloves dispenser                                                                                           |                                                         |                             |                                                 |                                                                                          |                             |  |  |
|                                |                                                                                                    | 4 small notebook                                                                                             |                                                         |                             |                                                 |                                                                                          |                             |  |  |
|                                |                                                                                                    | 5                                                                                                    | L shaped                                                | pockets                     |                                                 |                                                                                          |                             |  |  |
|                                |                                                                                                    | 6                                                                                                    | 13001015                                                | i0                          |                                                 |                                                                                          |                             |  |  |
|                                |                                                                                                    | 7                                                                                                    | 222                                                     |                             |                                                 |                                                                                          |                             |  |  |
|                                |                                                                                                    | 8                                                                                                    | Balloms                                                 |                             |                                                 |                                                                                          |                             |  |  |
|                                |                                                                                                    | 9                                                                                                    | power bo                                                | ards                        |                                                 |                                                                                          |                             |  |  |
|                                |                                                                                                    | 10                                                                                                    | ipt ro                                                  | II                          |                                                 |                                                                                          |                             |  |  |
|                                |                                                                                                    | More                                                                                                    | C/                                                      |                             |                                                 |                                                                                          |                             |  |  |
|                                | Now, this feature is clever,<br>and it is best described with                                                                                                    | (Q) 'No Result' Searc                                                                                        | :h Summary                                              |                             |                                                 |                                                                                          |                             |  |  |
|                                | an outlandish example.                                                                                                    | 'No Result' Search Sum<br>Search terms: 468 (47 page                                                         | nmary for the period                                    | 19/12/2019 to 19/12/        | 2019                                            | Q. Search Results<br>Search Term:<br>Some items might be stock restricted to specific ac | Q Search                    |  |  |
|                                |                                                                                                    | Search Term                                                                                                  | # Searches                                              | Query Translation           | +                                               | Rank Product Code                                                                        | Product Description         |  |  |
|                                |                                                                                                    | recept                                                                                                    | 6                                                       | whiteboard<br>receipt       | <ul> <li>Edit</li> <li>Edit</li> </ul>          | N 4 1 P N                                                                                | No it                       |  |  |
|                                |                                                                                                    | pens                                                                                                    | 10                                                      | pens                        | / Edit                                          |                                                                                          |                             |  |  |
|                                |                                                                                                    | laminater                                                                                                    | 5                                                       | laminator                   | ✓ Edit                                          |                                                                                          |                             |  |  |
|                                |                                                                                                    | dairy<br>dairies                                                                                             | 2                                                       | diary<br>diaries            | <ul> <li>Edit</li> <li>Edit</li> </ul>          |                                                                                          |                             |  |  |
|                                |                                                                                                    | cellotape                                                                                                    | 9                                                       | cellulose                   | ✓ Edit                                          |                                                                                          |                             |  |  |
|                                |                                                                                                    | cellotape                                                                                                    | 6                                                       | cellulose                   | ✓ Edit                                          |                                                                                          |                             |  |  |
|                                |                                                                                                    | Blu Tec                                                                                                    | 5 6 7 8 9 10                                            | blu tack                    | Edit<br>1 - 10 of 468 items                     |                                                                                          |                             |  |  |
|                                | Customers search for<br>ergometer on our site and the<br>system returns 0 results.                                                                                              | Sports & Outdoors<br>• -> Search "argumeter"<br>Search R<br>Your search for "ergome<br>Your search has retur | Work C<br>Work C<br>esults<br>eter" returned no results | Clothing ~ C                | Diffice Products   Ear on below for "ermometer" | ergometer                                                                                | Qs<br>ure ∨ Rowing ∨ ≠Blog, |  |  |
|                                | This zero-results situation is<br>reflected in our 'No Results'<br>Search Summary.                                                                                              | #                                                                                                    | Sear                                                    | ch Term<br><sup>meter</sup> | Top 'No Ré                                      | esult' Searches                                                                          | # S                         |  |  |

| Click on <b>More</b> at the bottom                                                                                                    | No Result' Search Summary                                                                                                    |                 |  |  |  |  |  |  |
|----------------------------------------------------------------------------------------------------|----------------------------------------------------------------------------------------------------|-----------------|--|--|--|--|--|--|
| Searches grid and the system<br>will take you to the 'No<br>Results' Search Summary.                                                                         | 'No Result' Search Summary for the period 20/12/2019 to 20/12/2019     Q. Search Results       Search terms: 10 (1 pages)     Search Term:       regometer     regometer | Q Search        |  |  |  |  |  |  |
| If we type ergometer into the<br>Search Term: field under                                                                                                    | Same items might be stock restricted to specific accounts/outsomers.                                                                                                    |                 |  |  |  |  |  |  |
| Search Results, the system,                                                                                                    | Search Term # Searches Query Translation Rank Product Code Product                                                                                                    | Description     |  |  |  |  |  |  |
| experience will display                                                                                                    | ergometer 6                                                                                                    | No ite          |  |  |  |  |  |  |
| nothing.                                                                                                    | halmark 3 🖍 Est                                                                                                    |                 |  |  |  |  |  |  |
| Ç                                                                                                    | giess 2 · Eat                                                                                                    |                 |  |  |  |  |  |  |
|                                                                                                    | plasses 2                                                                                                    |                 |  |  |  |  |  |  |
| What we can do is add a<br>Query Translation for<br>organization for what we want                                                                            | Search Term # Searches Query Translation                                                                                                    |                 |  |  |  |  |  |  |
| ergometer for what we want<br>the user to see whenever they<br>type that search term.                                                                        | ergometer 6 bucket                                                                                                    | O Update        |  |  |  |  |  |  |
| To show you that it isn't using<br>'similar word' settings, let's<br>assign a translation term that<br>has no relationship to the<br>word ergometer: bucket. |                                                                                                    |                 |  |  |  |  |  |  |
| • Click Edit.                                                                                                    |                                                                                                    |                 |  |  |  |  |  |  |
| • Type in bucket.                                                                                                    |                                                                                                    |                 |  |  |  |  |  |  |
| Click Update.                                                                                                    |                                                                                                    |                 |  |  |  |  |  |  |
| The Query Translation for the<br>Search Term ergometer will<br>now redirect the user to a list                                                               | Search Term # Searches Query Translation                                                                                                    |                 |  |  |  |  |  |  |
| of products with bucket in the name.                                                                                                    | ergometer 6 bucket                                                                                                    | 🖌 Edi           |  |  |  |  |  |  |
| In the Search Term: field of the Search Results, type in                                                                                                    |                                                                                                    |                 |  |  |  |  |  |  |
| your original term that was<br>returning zero results. In this<br>example, that word is                                                                      | Q Search Results                                                                                                    |                 |  |  |  |  |  |  |
| ergometer.                                                                                                    | Search Texp:                                                                                                    |                 |  |  |  |  |  |  |
| now returns a product with                                                                                                    | ergometer) Q Search                                                                                                    |                 |  |  |  |  |  |  |
| bucket in the name.                                                                                                    |                                                                                                    |                 |  |  |  |  |  |  |
|                                                                                                    | Some items ment be stock restricted to specific accounts/customers.                                                                                                    |                 |  |  |  |  |  |  |
|                                                                                                    | Rank Product Code Product Description                                                                                                    |                 |  |  |  |  |  |  |
|                                                                                                    | 1 cv212 Transparent 2-D Shapes Bucket                                                                                                    |                 |  |  |  |  |  |  |
|                                                                                                    |                                                                                                    | 1 - 1 of 1      |  |  |  |  |  |  |
|                                                                                                    | You may need to clear your cache in CMS Settings Cache Management to                                                                                                    | effect this cha |  |  |  |  |  |  |

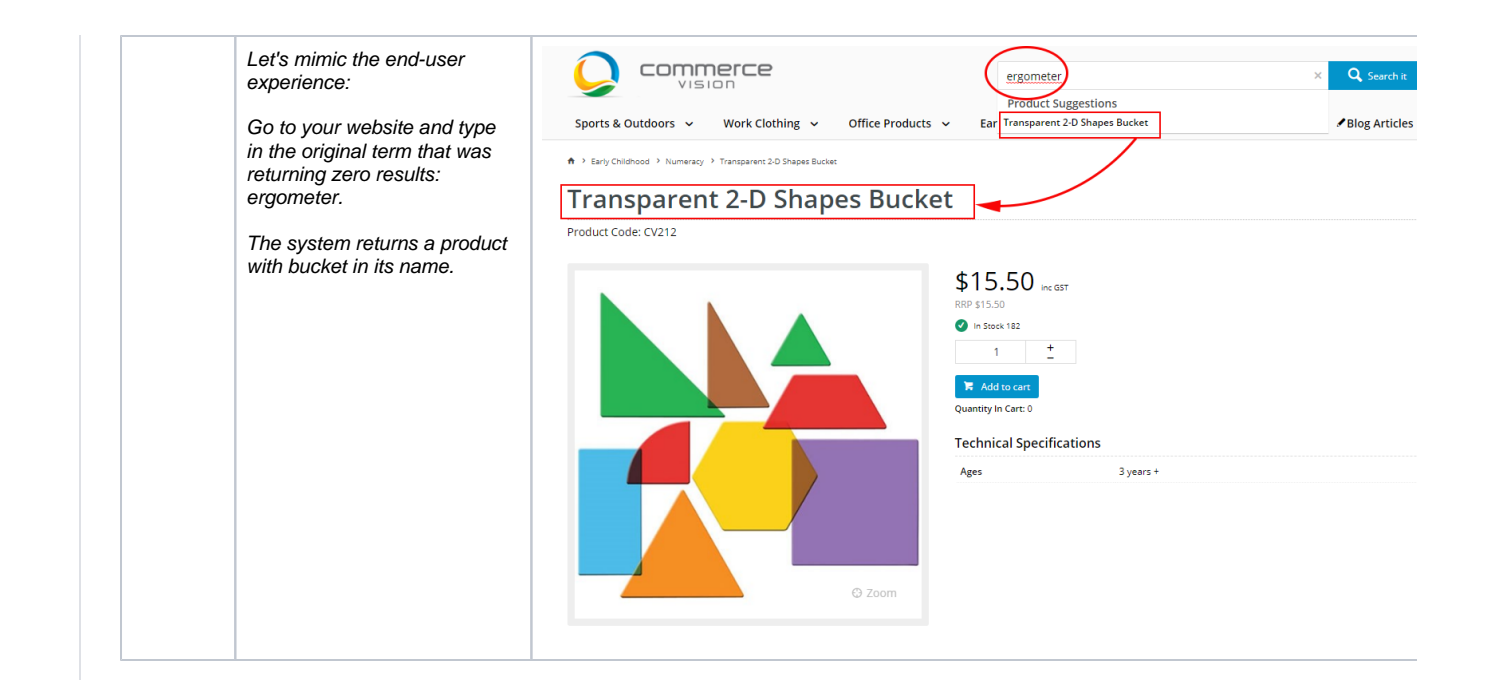

# Additional Information

No need to switch on. The system automatically collects and analyses your customers' search behaviour.

| Minimum Version Requirements | 4.17           |
|------------------------------|----------------|
| Prerequisites                | N/A            |
| Self Configurable            | Yes            |
| Business Function            | Data Analytics |
| BPD Only?                    | Yes            |
| B2B/B2C/Both                 | Both           |
| Third Party Costs            | n/a            |

# Related help

- Customer Payment Token Management Widget
- Account Payment Widget
- Cart Checkout Button Widget
  Google Tag Manager with Google Analytics (v4)
  Google Tag Manager with UA & GA4